## <u>電子納付(ペイジー)による納付</u> 🥵

・ペイジーとは、民間企業や国、地方公共団体等と金融機関を結ぶ「マルチペイメント ネットワーク」という決済システムを利用して、納付金等の納付ができる仕組みです。 ・金融機関の窓口に出向かなくても、インターネットバンキング<sup>(※1)</sup>で24時間いつでも 納付できます。

- ・障害者雇用納付金取扱金融機関でのペイジー納付については、**手数料は無料**です。 なお、手続きの際には「法人番号」と「確認番号」<sup>(※2)</sup>が必要です。
- ※1 ペイジーで納付をする場合、インターネットバンキングの申込みが必要となります。詳細はお取引先の金融 機関にお問い合わせください。

なお、ペイジー対応の金融機関は、機構ホームページまたは障害者雇用納付金制度「記入説明書」でご確認く ださい。

※2 納付書に確認番号が印字されていない場合は、別途確認番号の発行が必要となりますので、各都道府県支部 または納付金部管理課(TEL:043-297-9651)までお問い合わせください。確認番号は発行日の翌営業日の午 後から利用可能となり、発行日当日は利用できませんので、ご注意ください。

なお、お問い合わせの際には、法人番号、対象年度及び全納・延納の別をお知らせください。

※3 口座振込やATMでの振込による納付はできませんので、ご注意ください。

【ペイジー納付手順】

- ※ 操作画面・操作方法は金融機関ごとに異なりますので、以下は全てイメージです。 なお、当機構ではパソコン操作に関するサポートは実施しておりませんのでご了承 ください。
- 1. 金融機関のホームページでインターネットバンキング画面を開き、ログインします。

| O×銀行      |                 |                     |
|-----------|-----------------|---------------------|
| ○×銀       | 行 インターネット       | バンキング               |
| 契約者番号、パスワ | フードを入力後、ログインボタン | <i>いをクリックしてください</i> |
| 契約者番号     | 0123abc         |                     |
| パスワード     | * * * * * * *   |                     |

2. 取引項目から「各種料金払込」をクリックします。

| O×銀行 -  | インターネ        | ットバンキ             | ング                   |        |
|---------|--------------|-------------------|----------------------|--------|
|         | 株式会<br>前回ログイ | 社マルマル商<br>ン日時:20€ | 事 さま<br>●●/2/1 15:30 | ログアウト  |
| お取引項目をお | 選びください       |                   |                      |        |
| 残高照会    | 明細照会         | 振込・振替             | 定期預金                 | 各種料金払込 |
|         | 戻る           |                   | 中止                   |        |

3. 納付書記載の「収納機関番号」を入力し、「次へ」をクリックします。

| O×銀行 インタ     | ワーネットバンキング     |       |  |  |  |
|--------------|----------------|-------|--|--|--|
| 各種料金払込       |                |       |  |  |  |
| 収納機関番号をみ     | 、力し、「次へ」を押してく  | ださい。  |  |  |  |
| 収納機関番号<br>戻る | 48001<br>中止 次へ | ログアウト |  |  |  |

4. 納付書記載の「納付番号(法人番号)」「確認番号」「納付区分」

を入力し、「次へ」をクリックします。

| O×銀行                             | インターネット       | ・バンキン      | ング     |              |     |  |
|----------------------------------|---------------|------------|--------|--------------|-----|--|
| 各種料金払込                           |               |            |        |              |     |  |
| 納付番号・確認番号・納付区分を入力し、「次へ」を押してください。 |               |            |        |              |     |  |
| 納付番号                             | 1234567890123 | 確認番号       | 987654 | 納付区分         | 100 |  |
|                                  | 戻る            | <b>次</b> ~ |        | ロ <i>グ</i> ア | ́ġЬ |  |

5. 今回納付する納付額を入力し、「次へ」をクリックします。

| O×銀行 インターネットバンキング                            |       |
|----------------------------------------------|-------|
| 各種料金払込                                       |       |
| 払込金額を入力し、「次へ」を押してください。       金額       100000 |       |
| <b>戻る</b> 中止 次へ                              | ログアウト |

6. 納付内容が表示されたら、納付書と合っているか確認し、「支払」を クリックします。

| $\bigcirc$ | ×銀行 イン | ンターネットバンキング ロロロ              | ] |  |  |
|------------|--------|------------------------------|---|--|--|
|            | 各種料金払込 |                              |   |  |  |
| こ          | の内容に間違 | <b>፤いがなければ、「支払」を押してください。</b> |   |  |  |
|            | 払込先    | 高齡·障害·求職者雇用支援機構              |   |  |  |
|            | 納付番号   | 1234567890123                |   |  |  |
|            | お名前    | カ)マルマルシヨウシ゛                  |   |  |  |
|            | 払込内容   | 令和〇年度第2期納付金                  |   |  |  |
|            | 払込金額   | 100,000 円                    |   |  |  |
|            | 戻る     | 中止 支払                        |   |  |  |

7. 納付完了画面を確認します。

| O×銀行 インターネットバンキング               |       |
|---------------------------------|-------|
| 各種料金払込                          |       |
| お支払いが完了しました。<br>ご利用ありがとうございました。 | ログアウト |